# Wikiprint Book

Title: [http://support.edokumenty.eu/trac/wiki/NewBusinessAdmin Podręcznik ...

Subject: eDokumenty - elektroniczny system obiegu dokumentów, workflow i CRM - NewBusinessAdmin/Search

Version: 100

Date: 06/30/25 20:48:47

# **Table of Contents**

| Podręcznik użytkownika > Wyszukiwanie i filtrowanie danych | 3 |
|------------------------------------------------------------|---|
| Wyszukiwarka globalna i wewnątrz modułu                    | 3 |
| Wyszukiwarka podstawowa                                    | 3 |
| Foldery wyszukiwania                                       | 4 |
| Filtrowanie                                                | 4 |

## Podręcznik użytkownika > Wyszukiwanie i filtrowanie danych

Wyszukiwanie danych w systemie eDokumenty możliwe jest w wielu miejscach i na kilka sposobów. Zakres wyszukiwania często determinowany jest przez umieszczenie mechanizmu wyszukującego.

Narzędzia wyszukiwania w systemie dzielimy następująco:

- Wyszukiwarka globalna (zaawansowana) i wewnątrz modułu
- Wyszukiwarka podstawowa
- Foldery wyszukiwania
- Filtrowanie

#### Wyszukiwarka globalna i wewnątrz modułu

Wyszukiwarka zaawansowana dostępna jest po kliknięciu w <u>Panelu bocznym</u> pozycji Szukaj lub - jeśli uprawnienia na to pozwalają - w **Pasku** wtyczek. Działanie wyszukiwarki opisano na *Rysunku 1*.

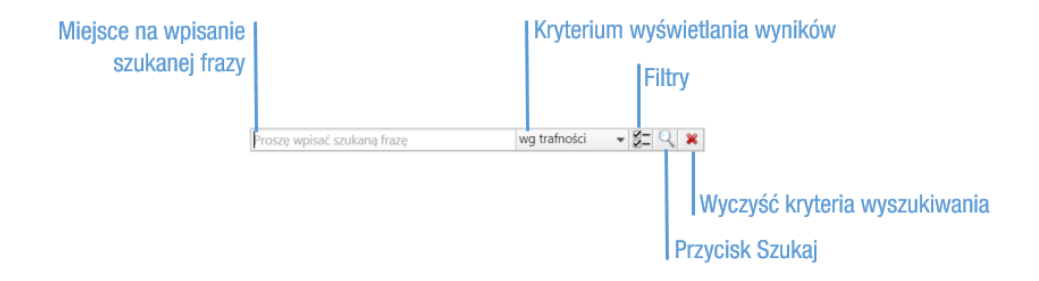

#### Rysunek 1: Wyszukiwarka globalna

Korzystając z wyszukiwarki globalnej możemy zdefiniować przeszukiwany obszar. W tym celu klikamy przycisk **Filtry**, a następnie zaznaczamy checkboxy definiujące zakres wyszukiwania.

#### <u>Uwaga</u>

Aby zaznaczyć/odznaczyć kilka checkboxów za jednym razem, należy przytrzymać klawisz **Ctrl**. Aby zaznaczyć/odznaczyć wszystkie filtry, klikamy odpowiednią pozycję na końcu listy.

Wyszukiwarka osadzona w większości modułów wygląda podobnie. Jest ona uboższa o listę **Kryterium wyświetlania wyników**, gdyż wyniki wyświetlane są w tabeli, nad którą jest umieszczona. Nazwy filtrów w wyszukiwarce wewnętrz modułów pokrywają się z nazwami kolumn tabeli, w której zgromadzone są dane.

#### Wyszukiwarka podstawowa

Wyszukiwarka podstawowa - bez możliwości zmiany obszaru przeszukiwania - towarzyszy najczęściej drzewu folderów/uprawnień i przeszukuje jego zawartość.

| 🛱 🛱 🏹  🔯        | Szukaj | Wyszukiwarł |
|-----------------|--------|-------------|
| 🔱 Demo S.A.     |        | ,           |
| 🗉 🎑 ZA - Zarząd |        |             |

Wyszukiwarka podstawowa

Rysunek 2: Wyszukiwarka podstawowa, przykładowe umieszczenie

#### <u>Uwaga</u>

Wyszukiwarka podstawowa rozszerza się po kliknięciu w pole Szukaj.

### Foldery wyszukiwania

### Filtrowanie

Panele filtrów wyświetlane są zazwyczaj w kolumnie obok Panelu bocznego, a ich zastosowanie ma wpływ na zawartość wyświetlaną po prawej stronie – najczęściej danych w tabeli.

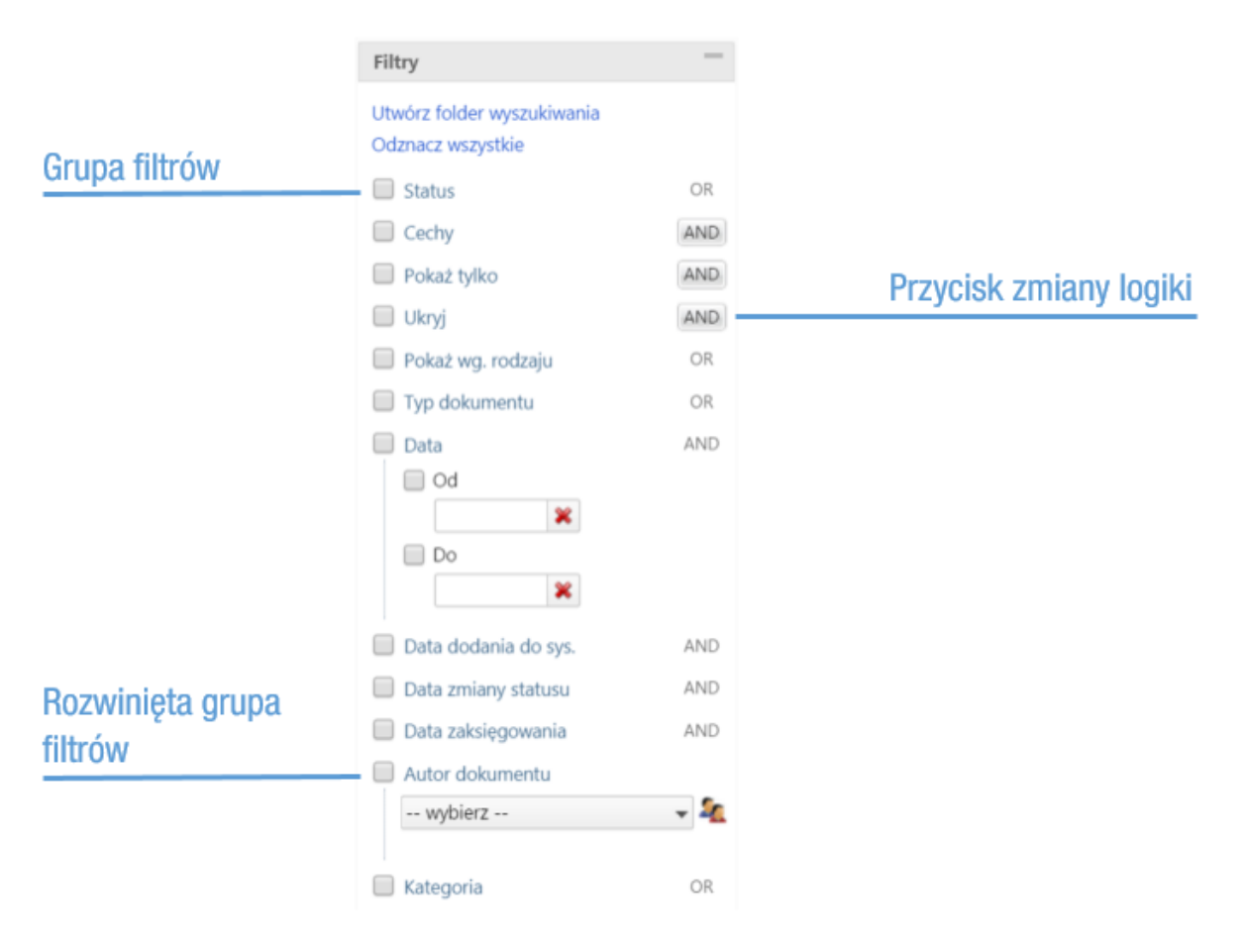

Rysunek 4: Przykładowy panel filtrów

Wyróżniamy filtry typu logicznego AND (I) oraz OR (LUB). Informacja o typie logicznym filtra wyświetlana jest obok jego nazwy po prawej stronie i, jeśli tak zdefiniowano logikę, może mieć postać przycisku zmiany typu logicznego. Każdy filtr stanowi grupę, wewnątrz której obowiązuje określony typ logiczny, a kryteria filtrowania mogą mieć postać listy rozwijanej, listy złożonej z checkboxów etc. Wyjątek stanowi typ filtra, w ramach którego można wybrać tylko jeden element.

Między grupami obowiązuje koniunkcja. Wyniki filtrowania generowane są dynamicznie, tzn. nie ma potrzeby klikania dodatkowych przycisków, gdyż przeładowanie listy po prawej stronie następuje za każdym razem po zaznaczeniu checkboxa. Ukrycie elementów filtra następuje po kliknięciu nazwy grupy, a odznaczenie checkboxa jest równoważne odznaczeniu filtra.

### Przykład

Zaznaczenie checkboxa Kategoria (odnośnik) rozwinęło listę kategorii dokumentów. Typ logiczny dla tego filtra to OR, zatem pod uwagę będzie brana Faktura lub Odbiór sprzętu lub Umowa handlowa lub Zapytanie ofertowe. Jeśli dodatkowo zostały zaznaczone inne filtry, np. Faktura VAT w filtrze Typ dokumentu, to w wynikach filtrowania otrzymamy dokumenty: należące do którejś z wymienionych wyżej kategorii i będące typu faktura VAT.